## キャッシュクリア方法について

電子入札システムの操作中にエラーが発生する場合、Microsoft Edgeのキャッシュに不 整合が発生している可能性がありますので、以下の手順でクリアし、再度、同様の操作を 実行願います。

## Microsoft Edgeのキャッシュクリア

Step 1

Microsoft Edge のウインドウ右上の『×』ボタンのすぐ下にある『…』をクリックし、表示されたメニューの『設定』をクリックします。

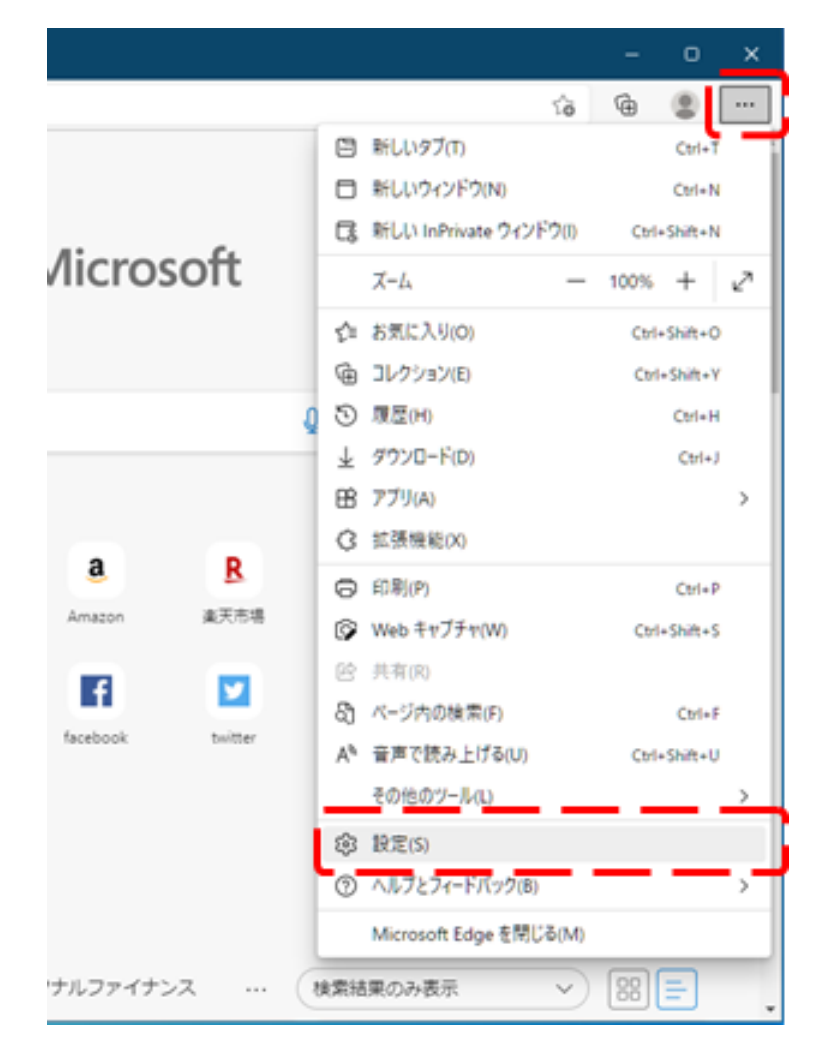

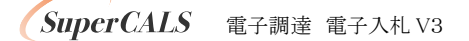

Step 2

画面左側のメニューにある『プライバシー、検索、サービス』をクリックし、表示された画 面の『閲覧データをクリア』にある『クリアするデータの選択』ボタンをクリックします。

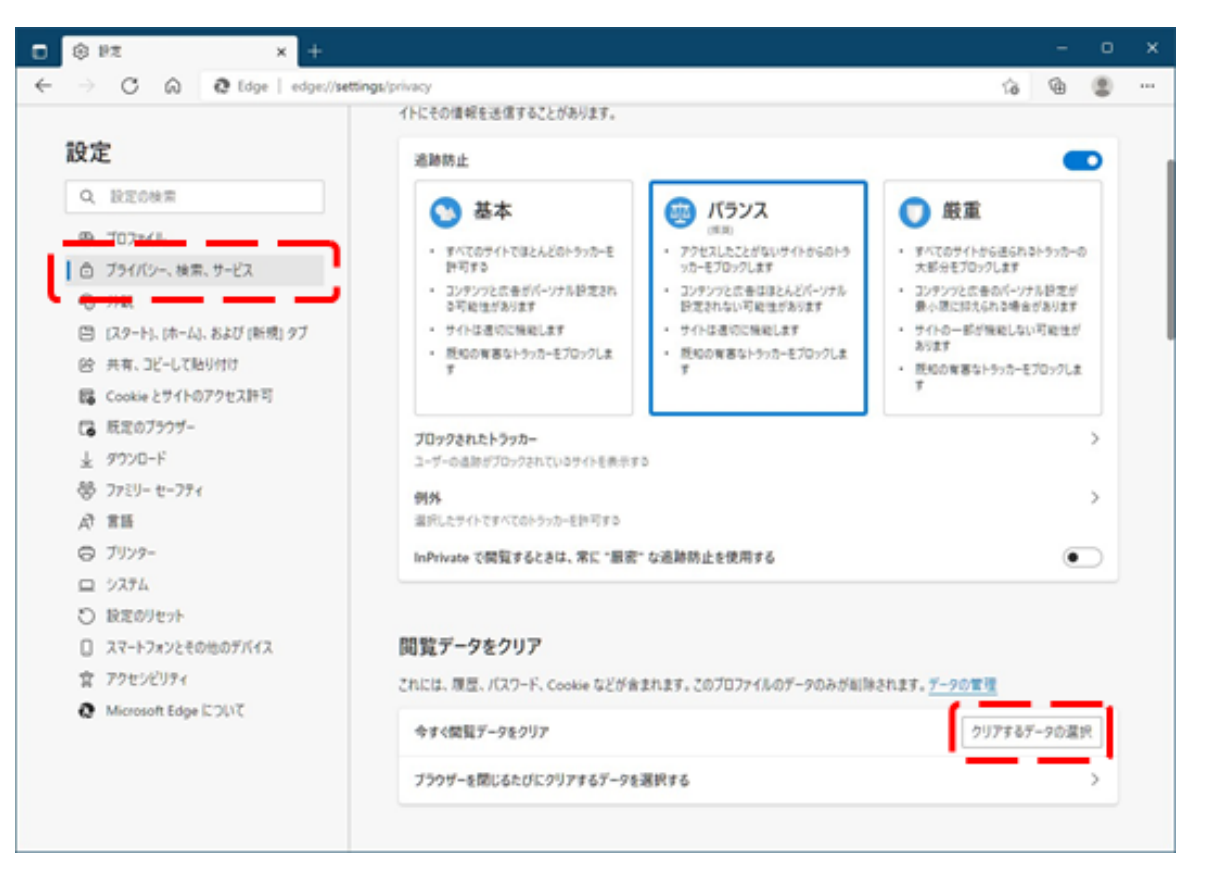

SuperCALS 電子調達 電子入札 V3

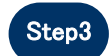

Step3 時間の範囲は『すべての期間』を選択し、『Cookie およびその他サイトデー タ』と『キャッシュされた画像とファイル』のチェックボックスにチェックをし、『今すぐクリア』ボタンをクリックします。

| 許可する                                                                               | ッカーをブロックします       |
|------------------------------------------------------------------------------------|-------------------|
| 閲覧データをクリア                                                                          | × パン<br>5りま<br>*  |
| 時間の範囲                                                                              | <u></u>           |
| すべての期間                                                                             | ~                 |
| 閲覧の履歴     298 個の項目。アドレス バーにオ                                                       | ートコンプリートが含まれています。 |
| ダウンロードの履歴 <sup>なし</sup>                                                            |                   |
| <ul> <li>Cookie およびその他のサイト データ</li> <li>43 個のサイトから。ほとんどのサイトからサインアウトします。</li> </ul> |                   |
| キャッシュされた画像とファイル<br>135 MBを解放します。一部のサイトでは、次回のアクセス時に読み込みが遅くなる可能性があります。               |                   |
| 今すぐクリア                                                                             | キャンセル             |
| これには、限歴、ハスファド、COOKIE などか音よれより。このフロファイルのプーク                                         |                   |

以上でキャッシュクリアは完了です。